## Spring 2025 LLC Registration CRNs

Use the CRNs below to register for the LLC. If you aren't sure how to register, please follow the **instructions on Pages 2-3.** If you need assistance, contact <u>langlab@mtsac.edu</u> or visit us in the <u>Virtual LLC</u> or inperson in 77-1005.

| 202440        |                  |        |             |
|---------------|------------------|--------|-------------|
| Language      | <b>On-Campus</b> | Online | Course Code |
| ESL           | 44312            | 44313  | ESL LANG1   |
| AMLA          | 44314            | 44315  | BS LRN50    |
| Arabic        | 44316            | 44317  | BS LRN50    |
| Chinese       | 44318            | 44319  | BS LRN50    |
| French        | 44320            | 44321  | BS LRN50    |
| German        | 44322            | 44323  | BS LRN50    |
| Italian       | 44324            | 44325  | BS LRN50    |
| Japanese      | 44326            | 44327  | BS LRN50    |
| Korean        | 44328            | 44329  | BS LRN50    |
| Latin         | 44330            | 44331  | BS LRN50    |
| Sign Language | 44332            | 44333  | BS LRN50    |
| Spanish       | 44334            | 44335  | BS LRN50    |
| Linguistics   | 44336            | 44337  | BS LRN50    |

NOTE: If you get an error message, only register 1 CRN. Then, wait about 20 minutes and try again for the other CRN.

## LLC Registration Instructions

- 1. Log in to your Mt. SAC Portal.
- 2. Click on the **three lines** in the top left corner. Then go to the **Student** page.

|            | MT.SACE WELCOME TO YOUR<br>PORTAL |
|------------|-----------------------------------|
| ຜ          | Home                              |
| Q          | Discover                          |
| n în       | Admissions & Records              |
| 🛍 Employee |                                   |
| Ţ          | Faculty                           |
| \$         | Financial Aid                     |
| Ē          | Productivity                      |
| 3          | Student                           |

3. Find the Student Self-Service Card. (Tip: If you don't see this on your page, try going back to the main menu and searching for it from the **Discover** page).

| S | Student Self Service  | ١ |   |
|---|-----------------------|---|---|
|   | Registration          | > |   |
|   | Student Records       | > |   |
|   | Student Account       | > |   |
|   | Personal Information  | > |   |
|   | Mountie Academic Plan | > | • |

4. Click on Registration. Then go to 4. Register (Add/Drop Classes).

| Student Self Service                                                                                                    |  |
|----------------------------------------------------------------------------------------------------|--|
| Registration ~                                                                                                    |  |
| 1. <u>Apply for Admission</u><br>2. <u>Review Existing Application</u><br>3. <u>Select Term</u><br>4. <u>Register (Add or Drop) Classes</u> |  |

- 5. Select the **current** term. (Some students will be asked to take a survey at this point. You must answer the survey to continue).
- 6. Scroll to the bottom and **type** one of the CRNs for your study language from the table on Page 1.